# 프린터 서버 응용 프로그램 가이드

이 설명서는 다음 모델에 적용됩니다.

목차

| Chapter 1. 개요                    | 1  |
|----------------------------------|----|
| Chapter 2. 설치하기 전                | 2  |
| Chapter 3. Windows 운영체제에 설치      | 2  |
| Chapter 4. Windows 운영체제용 응용 프로그램 | 7  |
| 4.1 TP-LINK USB 프린터 컨트롤러 실행/종료   | 7  |
| 4.2 TP-LINK USB 프린터 컨트롤러 활용      | 8  |
| 4.2.1 프린터                        |    |
| 4.2.2 스캔                         | 11 |
| 4.2.3 기타 기능/설정                   | 17 |
| Chapter 5. Mac 운영체제에 설치          | 19 |
| Chapter 6. Mac 운영체제용 응용 프로그램     | 21 |
| 6.1 TP-LINK USB 프린터 컨트롤러 실행/종료   | 21 |
| 6.2 TP-LINK USB 프린터 컨트롤러 활용      | 22 |
| 6.2.1 프린터                        | 22 |
| 6.2.2 스캔                         | 25 |
| 6.2.3 기타 기능/설정                   | 31 |
| 부록: 문제 해결3                       | 3  |

Chapter 1. 개요

프린터 서버는 공유기에 포함된 기능입니다. 공유기에 연결된 컴퓨터와 프린터를 공유할 수 있습니다.. 일반적인 구성도

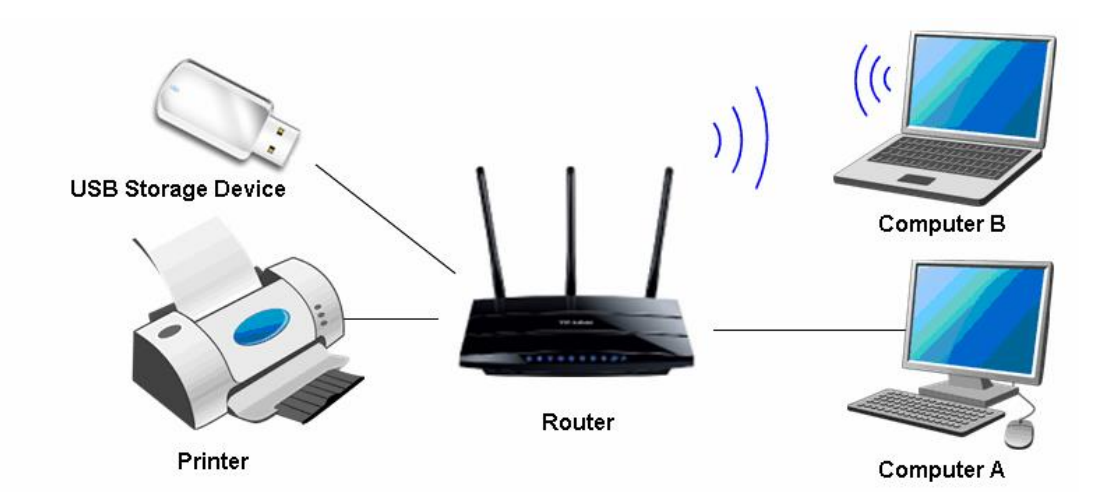

- 공유기
- USB 저장 장치
- 컴퓨터 A
- 컴퓨터 B
- 프린터

# 주의:

(1) 클라이언트 유틸리티 TP-LINK USB 프린터 컨트롤러는 Windows 7 32/64 bit,
Windows Vista 32/64bit, Windows XP 32/64bit, 그리고 Mac을 지원합니다.
(2) 프린터를 연결하기 전에 프린터가 공유기에서 지원 되는지 확인 하려면 프린터 호환성 목록을 확인 하시기 바랍니다. 부록: 문제해결의 프린터 호환성 목록
다운로드를 참조할 수 있습니다.

(3) 이 가이드는 TL-WDR4300의 구성 절차를 예를 들어 설명하였습니다.

# Chapter 2. 설치하기 전

## 프린터 서버를 설치하시기 전에 다음 사항에 유의하십시오:

- 컴퓨터에 프린터 드라이버를 설치했는지 확인하십시오. 설치가 안되어 있을 경우 프린터 드라이버를 먼저 설치하십시오.
- 공유기를 통해 프린터 서버를 공유하고 싶은 경우 LAN에 있는 모든 컴퓨터가 소프트웨어를 먼저 설치해야 합니다.

## 프린터 서버를 설치하시기 전에 다음과 같은 장치를 가지고 있는지 확인하십시오:

- 프린터 서버 기능을 지원하는 USB 포트 TP-LINK 공유기
- USB 프린터와 USB 케이블
- Windows XP/ Windows Vista/ Windows 7/ Mac이 설치된 컴퓨터

## 주의:

Mac 이나 Windows 컴퓨터에서 CD-ROM이 없는 경우 리소스 CD를 실행 하시려면 우리 웹 사이트에서 해당 소프트웨어를 다운로드 하시기 바랍니다: www.tp-link.com. 부록: 문제해결을 참조하십시오.

# Chapter 3. Windows 운영체제에 설치

1. CD-ROM 드라이브에 공유기의 리소스 CD를 넣습니다.

2. 공유기 모델을 선택하고 USB Printer Setup을 클릭합니다.

3. START 을 클릭합니다..

4. 단계 지시에 따라 공유기에 컴퓨터와 프린터를 연결합니다. NEXT을 클릭합니다.

- 5. LED 표시등을 확인하고 NEXT을 클릭합니다.
- 6. 프린터 공유 소프트웨어 설치를 시작하려면 NEXT을 클릭합니다.

7. 설치 준비를 위해 잠시 기다려주십시오.

8. Next을 클릭하고 TP-LINK USB 프린터 컨트롤러를 설치하기 위해 이동합니다.

9. 요청된 필드에 정보를 입력한 후 다음을 클릭하십시오.

10. Change을 클릭합니다... 다른 대상 폴더를 선택하거나, 기본값으로 두고 Next을 클릭합니다.

- 11. Install를 클릭하여 설치를 시작합니다.
- 12. Install 하는 동안 잠시 기다려 주십시오.

13. InstallShield Wizard를 완료하고 종료하려면 Finish 를 클릭합니다.

설치가 완료되면, TP-LINK USB 프린터 컨트롤러로 공유기를 통해 문서를 프린터 할 수 있습니다.

## 주의:

귀하의 LAN에서 프린터 서버를 공유하려는 컴퓨터들도 TP-LINK USB 프린터 컨트롤러를 설치해야 합니다. LAN에 있는 다른 컴퓨터를 구성하시려면 이전 단계를 따르십시오.

# Chapter 4. Windows 운영체제용 응용프로그램

**TP-LINK USB** 프린터 컨트롤러는 컴퓨터에서 USB 프린터를 작동하는데 사용됩니다. 설치가 완료되면 아이콘은 컴퓨터의 바탕화면에 표시됩니다.

#### 4.1 TP-LINK USB 프린터 컨트롤러 실행/종료

- USB 프린터 컨트롤러를 시작하려면 바탕화면에 있는 아이콘을 두 번 클릭합니다.
- USB 프린터 컨트롤러를 종료 하려면 두 가지 방법이 있습니다:
  - 프린터 컨트롤러에서 System->Exit를 클릭합니다.
  - 화면의 오른쪽 하단 모서리에 있는 아이콘을 마우스 오른쪽 버튼으로 클릭한 다음 *Exit*를 클릭합니다.

#### 4.2TP-LINK USB 프린터 컨트롤러 활용

#### 4.2.1 프린터

인쇄하려면 우선 Auto-Connect Printer를 설정해야 합니다. 성공적으로 설정 한 후에는 자동으로 인쇄 작업을 실행할 수 있습니다.

자동-연결 프린터를 설정하려면 다음 단계를 따르십시오.

단계 1: Auto-Connect Printer를 선택합니다.
단계 2: Auto-Connect for printing 목록을 아래로 끌어 인쇄 탭 설정의 Set Auto-Connect Printer의 역삼각형 표시를 클릭합니다.
단계 3: 자동 연결 프린터로 설정 하려고 하는 프린터 이름을 선택 한 후 다음 Apply을 클릭합니다.

성공적으로 설정 했다면 Auto-Connect Printer 로 표시된 프린터를 볼 수 있습니다. 이제부터 인쇄 작업을 실행할 수 있습니다.

## 프린터의 자동-연결 기능을 사용하지 않으려면 삭제할 수 있습니다.

<u>방법 1:</u>

인쇄 탭의 자동-연결 프린터 목록에서 Delete Auto-Connect Printer를 선택합니다.

## 방법 2:

1. Tools->Auto-Connect Printer List로 이동합니다.

2. 자동 연결 프린터를 클릭한 다음 Delete를 클릭합니다.

#### 4.2.2 스캔

스캔 기능을 사용할 수 있는 방법은 두 가지가 있습니다.

 방법 1: 네트워크 스캐너

 단계 1: scanner 또는 MFP를 선택합니다.

 단계 2: Tools를 클릭 한 다음 Network Scanner를 클릭합니다.

 단계 3: 스캔 할 이미지의 유형을 선택하고 Scan을 클릭합니다.

 단계 4: 이미지 폴더의 이름, 파일 형식을 선택하거나 Browse...를 클릭하여 파일

 대상을 선택하거나 기본값을 그대로 둡니다. Next를 클릭합니다.

 단계 5: 스캔이 진행되는 동안 잠시 기다립니다.

 단계 6: 100% 처리 하고 저장하면 완료하기 위해 Close를 클릭하십시오.

모든 작업이 끝난 후 **단계 4**에서 선택한 위치로 이동하여 스캔한 사진을 찾을 수 있습니다.

## <u>방법 2: 스캔 연결</u>

#### 주의:

스캔을 위해 이 방법을 선택하면 LAN에 있는 다른 사람이 Disconnect for Scanning 을 클릭 하거나 인쇄 또는 스캔, 복합기 공유를 Request to Connect을 다시 클릭할 때까지 공유할 수 없습니다.

단계 1: scanner 또는 MFP를 선택합니다. 단계 2: Connect for Scanning 탭을 클릭합니다.

성공적으로 설정 하고 스캔을 준비 하면 Manually Connected by...가 표시된 후 스캔 작업을 시작할 수 있습니다.

**단계 3:** 스캔 작업을 완료 한 후에는 MFP를 해제 하거나 *Disconnect for Scanning* 을 클릭하는 것을 잊지 마십시오.

#### **Request to Connect**

LAN에 있는 한 컴퓨터가 스캐닝에 대한 연결을 하면, 스캐너 또는 MFP를 점유하게 됩니다. 뿐만 아니라 LAN에 있는 다른 사람이 프린터를 사용하고자 한다면 연결을 위해 Request for Connect을 클릭해야 합니다. 단계 1: 인쇄를 하거나 스캔을 공유 할 스캐너 또는 MFP를 선택합니다.
단계 2: Request to Connect을 클릭합니다.
단계 3: 요청을 전송하는 메시지가 표시 창이 나타납니다. 응답을 기다려주십시오.
단계 4: 다른 사용자가 연결을 요청하면 Accepts을 클릭 한신 후, 인쇄 작업 또는 스캔을 시작하려면 Exit를 클릭하십시오.

4.2.3 기타 기능/ 설정

#### 구성

Tools-> Configuration으로 이동, Automatically execute when logging on Windows 옵션을 선택하고, OK를 클릭합니다.

이 설정으로 TP-LINK USB 프린터 컨트롤러가 자동으로 컴퓨터에 로그온 할 때마다 실행됩니다.

#### About

About -> About을 클릭하면, 팝업 창이 표시되면서 센터에 대한 몇 가지 관련 정보를 표시합니다.

#### **Configure Server**

공유기를 선택하고 *Configure Server*를 클릭하면 공유기의 로그인 창이 나타납니다. 웹 관리 페이지에 로그인 하려면 사용자 이름 및 암호를(기본값은 모두 admin 입니다.)입력해야 합니다.

# Chapter 5. Mac 운영체제에 설치

1. 웹 사이트에서 **TP-Link UDS Printer Controller Installer.dmg** 소프트웨어를 다운로드 합니다: *www.tp-link.com*.

- 2. 다운로드 한 소프트웨어를 두 번 클릭합니다.
- 3. 팝업 창에서 TP-Link UDS Printer Controller Installer.app를 두 번 클릭합니다.
- 4. 설치를 시작하려면 Install를 클릭합니다.
- 5. 소프트웨어 설치를 완료 하기 위해 Restart를 클릭합니다.

# Chapter 6. Mac 운영체제용 응용프로그램

# 6.1 TP-LINK USB 프린터 컨트롤러 실행/종료

- USB 프린터 컨트롤러를 시작 하려면 바탕화면에 있는 아이콘을 두 번 클릭합니다.
- USB 프린터 컨트롤러를 종료하려면 두 가지 방법이 있습니다:
  - **TP-Link USB Printer Controller -> Quit**를 클릭합니다, 프린터 컨트롤러가 프로세스에 있을 때, 또는 빠르게 컨트롤러를 종료하려면 키보드 명령어 **command + Q**를 누를 수 있습니다.
  - 컨트롤을 종료 하려면 마우스 왼쪽 버튼을 누른 상태에서 dock의 있는 아이콘을 누르거나, Quit 을 클릭합니다.

#### 6.2 TP-LINK USB 프린터 컨트롤러 활용

#### 6.2.1 프린터

인쇄하려면 Auto-Connect Printer를 설정해야 합니다. 성공적으로 설정한 후에는 자동으로 인쇄작업을 실행할 수 있습니다..

자동-연결 프린터를 설정하려면 다음 단계를 따르십시오.

단계 1: 프린터를 선택합니다.

단계 2: Auto-Connect for printing를 클릭하여 선택할 수 있는 목록을 아래로 끌어, Set Auto-Connect Printer를 클릭합니다.

단계 3: 자동 연결 프린터로 설정하고자 하는 프린터를 선택하고, Apply 버튼을 클릭합니다.

성공적으로 설정 한 후 자동-연결 프린터로 표시된 프린터를 볼 수 있습니다. 설정이 완료 되면 자유롭게 인쇄 작업을 실행할 수 있습니다.

자동-연결 기능을 사용하지 않으려면, 삭제할 수 있습니다. <u>방법 1:</u> Auto-Connect for Printing 목록에서 자동-연결 프린터를 삭제합니다.

# <u>방법 2:</u>

 1. Tools->Auto-Connect Printer List로 이동합니다.

 2. auto-connect printer를 클릭한 다음 Delete를 클릭합니다.

6.2.2 스캔

스캔 기능을 사용할 수 있는 방법은 두 가지가 있습니다.

## 방법 1: 네트워크 스캐너

단계 1: scanner 또는 MFP를 선택합니다.
단계 2: Tools를 클릭 한 다음 Network Scanner를 클릭합니다.
단계 3: 스캔 하려는 그림과 저장 하려는 대상의 종류 형식을 선택 한 후 Scan을 클릭합니다.
단계 4: 스캔이 진행되는 동안 잠시 기다립니다.
단계 5: 완료되면 중간에 표시된 검색 결과를 볼 수 있습니다.

모든 작업이 끝난 후 **단계 3**에서 선택한 위치로 이동하여 스캔한 사진을 찾을 수 있습니다.

# <u> 방법 2: 스캔 연결</u>

#### 주의:

스캔을 위해 이 방법을 선택하면 LAN에 있는 다른 사람이 Disconnect for Scanning 을 클릭 하거나 인쇄 또는 스캔, 복합기 공유를 Request to Connect을 다시 클릭할 때까지 공유할 수 없습니다 단계 1: scanner 또는 MFP를 선택합니다. 단계 2: Connect for Scanning 탭을 클릭합니다.

성공적으로 설정 하고 스캔을 준비 하면 Manually Connected by...가 표시된 후 스캔 작업을 시작할 수 있습니다.

단계 3: 스캔 작업을 완료 한 후에는 MFP를 해제 하거나 *Disconnect for Scanning* 을 클릭하는 것을 잊지 마십시오.

## **Request to Connect**

LAN에 있는 한 컴퓨터가 스캐닝에 대한 연결을 하면, 스캐너 또는 MFP를 점유하게 됩니다. 뿐만 아니라 LAN에 있는 다른 사람이 프린터를 사용하고자 한다면 연결을 위해 Request for Connect을 클릭해야 합니다.

Step 1: 인쇄를 하거나 스캔을 공유 할 스캐너 또는 MFP를 선택합니다.

#### Step 2: Request to Connect을 클릭합니다.

Step 3: 요청을 전송하는 메시지가 표시 창이 나타납니다. 응답을 기다려주십시오. Step 4: 다른 사용자가 연결을 요청하면 Accepts을 클릭 한신 후, 인쇄 작업 또는 스캔을 시작하려면 *Close*를 클릭하십시오.

6.2.3 기타 기능/ 설정

#### About

**TP-Link USB Printer Controller -> About**; 을 클릭하면, 팝업 창이 표시되면서 센터에 대한 몇 가지 관련 정보를 표시합니다.

#### **Configure Server**

공유기를 선택하고 *Configure Server*를 클릭하면 공유기의 로그인 창이 나타납니다. 웹 관리 페이지에 로그인 하려면 사용자 이름 및 암호를(기본값은 모두 admin 입니다.)입력해야 합니다.

#### **Open at Login**

마우스 왼쪽 버튼을 누른 상태에서 dock의 아이콘을 누른 후 Option > Open at Login을 누르십시오.

이 설정을 통해 TP-LINK USB 프린터 컨트롤러가 자동으로 MAC에서 로그온 할 때마다 실행됩니다.

# 부록: 문제해결

## 1. 프린터 호환성 목록을 어디에서 찾을 수 있습니까?

우리 웹사이트 <u>www.tp-link.com</u>으로 이동하신 후 제품 ->무선, 제품 모델을 찾아서 다운로드 -> 관련문서 -> 프린터 호환성 목록을 클릭합니다. 2. 설치 관련 소프트웨어를 어디서 찾을 수 있습니까?

우리 웹사이트 <u>www.tp-link.com</u>으로 이동 후 제품 ->무선, 제품 모델을 찾아서 다운로드 ->소프트웨어 -> 유틸리티로 이동합니다. 다음 웹 페이지가 로드 되면 USB Printer Controller\_Utility 를 선택하고 다운로드 할 수 있습니다..

3. 공유기의 웹 기반 관리 페이지에서 인쇄 서버를 관리하는 방법은 어떻게 합니까? 공유기의 인쇄 서버 기능은 기본적으로 활성화되어 있습니다. 이 기능을 사용하지 않으려면 웹 기반 관리 페이지에 로그인해야 합니다. 다음 지침을 참조하십시오(Windows 7을 예로 설명합니다.):

1) 무선 또는 유선 연결을 통해 하나의 무선 공유기에 연결된 PC나 노트북을 가지고 있는지 확인하십시오.

3) 잠시 후 로그인 창이 나타납니다. 사용자 이름과 암호를 입력합니다. 모두 admin (소문자) 입니다. OK 를 클릭하거나 Enter 키를 누릅니다.

2) TP-LINK USB 프린터 컨트롤러를 실행하고, 공유기를 선택 한 후 탭에서 *Configure Server*를 클릭합니다.

4) USB Settings -> Print Server 로 이동합니다. Stop 을 클릭하면 기능을 비활성화 하고 Start 를 클릭하면 활성화됩니다..